- 1. Tworzymy zbiór danych: 60 obserwacji, 3 zmienne. Zmienne to: MIEJSCE, DOCHÓD oraz CZAS\_PRACY.
- 2. Uzupełniamy wartości. <u>Proszę wstawiać przemyślane wartości</u> dane będą analizowane i jeśli nie będzie żadnych różnic pomiędzy mieszkańcami wsi a miasta to wyniki będą trudniejsze do interpretacji.
  - a. Zmienna MIEJSCE może przyjmować dwie wartości: MIASTO lub WIEŚ (wstawiamy 30 wartości MIASTO a potem 30 wartości WIEŚ).
  - b. Zmienna DOCHÓD: wstawiamy wartości z dokładnością do 1 PLN (bez groszy).
  - c. Zmienna CZAS\_PRACY: wstawiamy wartości z dokładnością do jednego miejsca po przecinku (ile godzin dziennie przeznacza dana osoba na pracę).
- 3. Statystyki opisowe.
  - a. Z menu wybieramy: Statystyka  $\rightarrow$  Statystyki podstawowe  $\rightarrow$  Statystyki opisowe  $\rightarrow$  OK
  - b. Przycisk Zmienne: wybieramy DOCHÓD i CZAS\_PRACY
  - c. Zakładka Więcej. Mają być zaznaczone następujące statystyki:
    - N ważnych,
    - Średnia,
    - Mediana,
    - Moda,
    - Odchylenie standardowe,
    - PU dla odch. std. (95% przedział ufności dla odchylenia standardowego),
    - Wariancja,
    - Przedział ufn. średniej (95% przedział ufności dla średniej),
    - Minimum i maksimum,
    - Dolny i górny kwartyl,
    - Rozstęp kwartylowy.
  - d. Przycisk Grupami: wybieramy zmienną MIEJSCE jako zmienną grupującą i Sortowanie grup rosnące → OK.
  - e. Klikamy przycisk Podsumowanie.
  - f. Z menu wybieramy: Wykresy  $\rightarrow$  2W  $\rightarrow$  Wykresy ramka-wąsy.
    - Rodzaj wykresu: wielokrotny,
      - Zmienne: zależna DOCHÓD, grupująca MIEJSCE → OK,
      - Punkt środkowy: Średnia,
      - Zakładka Więcej: wyłączamy obserwacje odstające → OK,
      - Formatujemy wykres (tło, tytuły, legenda zamieniamy na pływający tekst i umieszczamy w miejscu takim, aby nie przesłaniała wykresu) – tak, żeby w sprawozdaniu wyglądało to profesjonalnie,
    - Zapisujemy wykres.
  - g. Analogicznie do punktu f postępujemy ze zmienną CZAS\_PRACY.

## W sprawozdaniu zamieszczamy tabele, wykresy oraz opis otrzymanych wyników i wnioski (np. wpływ miejsca zamieszkania na wartości zmiennych, przedziały ufności).

- 4. Histogram dla zmiennej DOCHÓD.
  - a. Z menu wybieramy: Wykresy  $\rightarrow$  2W  $\rightarrow$  Histogramy,
  - b. Przycisk Zmienne: wybieramy zmienną DOCHÓD,
  - c. Ustawiamy liczbę kategorii (7, 8, bądź 9),
  - d. Zakładka Więcej: zaznaczamy test Shapiro-Wilka,
  - e. Zakładka Skategoryzowane: Kategorie X włącz, Przycisk Zmień zmienną wybieramy zmienną MIEJSCE,
  - Formatujemy wykres (tło, tytuły, legenda odłączamy od wykresu i umieszczamy w miejscu takim, aby nie przesłaniała wykresu) – tak, żeby w sprawozdaniu wyglądało to profesjonalnie,
  - g. Zapisujemy wykres.
- 5. Histogram dla zmiennej CZAS\_PRACY analogicznie do punktu 4.

## W sprawozdaniu zamieszczamy wykresy oraz ich opis (np. zgodność z rozkładem normalnym, modalność, spłaszczenie i symetria rozkładu).

6. Zapisujemy skoroszyt: w lewym oknie wyników klikamy na nazwę skoroszytu → zapisz jako → wybieramy HTML.